## Générer un document en format PDF/A à l'aide de Word 2010

| 1. | Ouvrez votre document, puis cliquez sur le l'onglet<br>« <i>Fichier</i> » et sélectionnez « Enregistrez sous ».                                                                                                    | Fichier Excueil Insertion Mise en page Pu   Image: Former Informations C:\Users\admin\Desktop\l   Informations Image: Former   Informations Image: Former   Informations Image: Former   Informations Image: Former   Imprimer Imprimer   Enregistrer Imprimer   Enregistrer Imprimer   Enregistrer Imprimer   Enregistrer Imprimer   Enregistrer Imprimer   Enregistrer Imprimer                                                                                                    |
|----|----------------------------------------------------------------------------------------------------|----------------------------------------------------------------------------------------------------|
| 2. | Dans la fenêtre « Enregistrer sous », sélectionnez le<br>type de format « <i>PDF</i> » dans la liste déroulante du<br>« Type » et changez si désiré, le nom du fichier<br>Cliquez ensuite sur le bouton « <i>Options</i> » situé plus<br>bas | W Enregistrer sous Image: Companise in the source source sour |
| 4. | Dans la fenêtre « Options », assurez-vous de<br>sélectionner la valeur « <i>Compatible ISO 19005-1</i><br><i>(PDF/A)</i> » et cliquez sur le bouton « OK »                                                                                   | Options 9 32   Étendue de pages • •   ● Tous • •   ● Page agtive • •   ● Sélection • •   ● Page(s) De : 1 • • •   Contenu à publier • • •   ● Dogcument • • •   ● Dogcument • • •   ● Dogcument • • •   ● Dogcument • • •   ● Dogcument • • •   ● Dogcument • • •   ● Dogcument • • •   ● Dogcument • • •   ● Dogcument • • •   ● Dogcument • • •   ● Dogcument • • •   ● Order des signets à l'aide de : • • ●   ● Thres • Signets Word • Propriétés du document pour l'accessibilité   Options DPF • • •                                                                                                    |

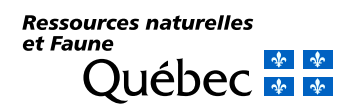